## Installation der neuen TSE-DLL (SDK-Version)

Die Deinstallation der alten DLL und die Installation der neuen DLL müssen **VOR** Kasseneröffnung oder **NACH** Kassenabschluss erfolgen, Sie dürfen **NICHT** im laufenden Betrieb durchgeführt werden!

Es werden Administratorenrechte für den Kassen-PC (evtl. Admin Passwort) und die fünfstellige Admin Pin der TSE benötigt (wurde vom Anwender bei der TSE-Kassen Installation selbst vergeben).

Vor der Deinstallation der Alten DLL und Installation der neuen DLL sollte ein TSE\_Export durchgeführt werden (PDF).

## **Deinstallation der alten TSE DLL**

- Öffnen von "Programme hinzufügen oder entfernen ein" über das Windows Startmenü.

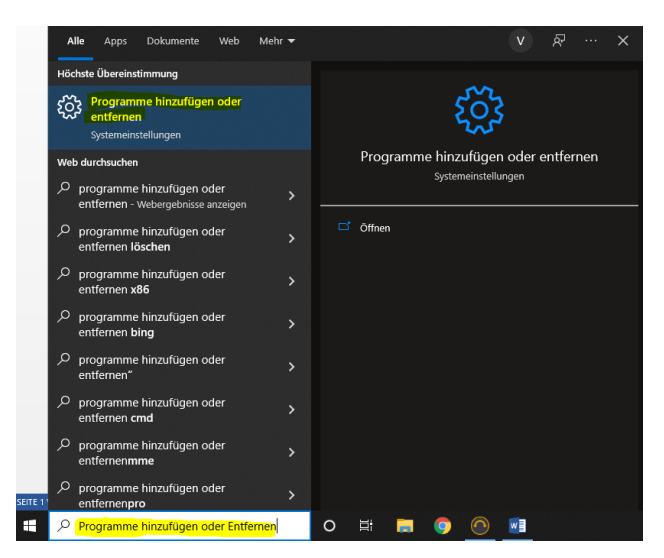

- In der folgenden Liste der installierten App's VBSetup wählen und dieses über "Deinstallieren" entfernen.

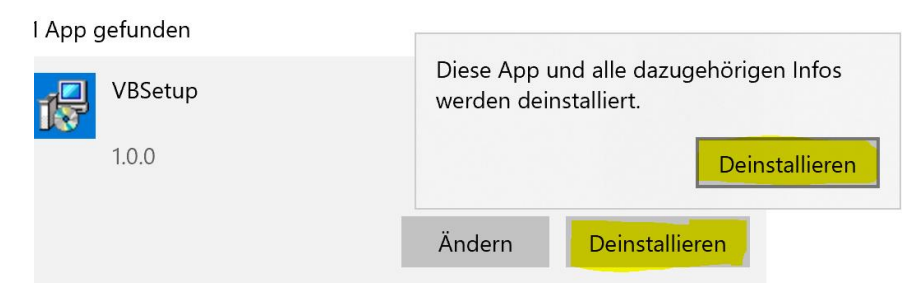

Falls die Benutzerkontensteuerung auf dem PC aktiv ist erfolgt eine Bestätigungsabfrage, diese muss mit "Ja" bestätigt werden.

## Installation der neuen TSE DLL

- Download der DLL Update.zip (im Trade Kundenbereich) oder über diesen Link
- Extrahieren der Datei "Dll Update.exe" aus der ZIP-Datei
- Installation der DLL mit Administratorenrechten (Rechtsklick auf die Datei "DLL Update.exe" und Auswahl von "Als Administrator ausführen")

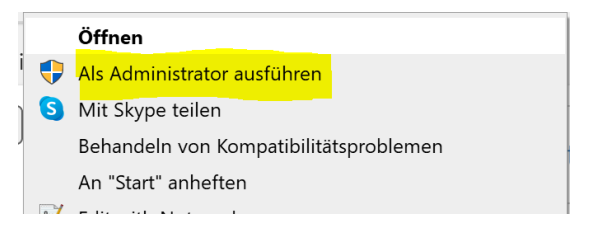

- Bestätigung der Lizenzvereinbarung über "Weiter".

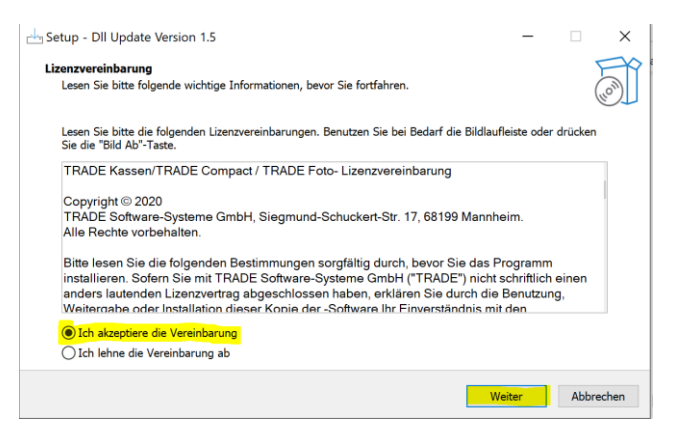

Start der Installation über "Weiter"

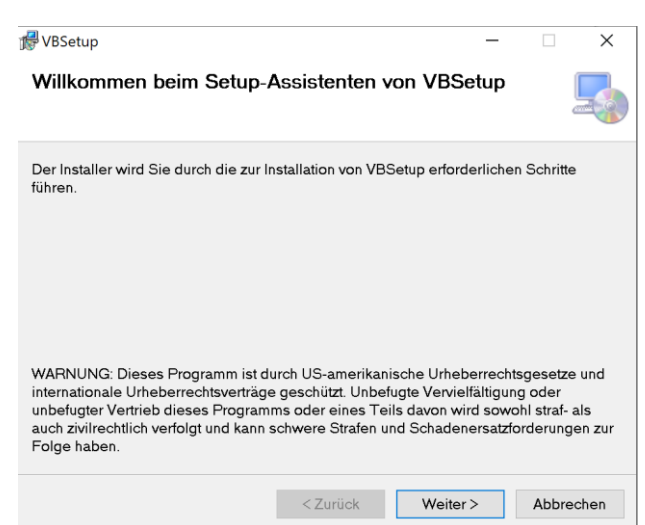

 Die erfolgreiche Installation wird über das Fenster Beenden bestätigt und kann über "Fertigstellen" abgeschlossen werden.

| Setup - Dll Update Version 1.5 | ×                                                                                                    |
|--------------------------------|----------------------------------------------------------------------------------------------------|
|                                | Beenden des DII Update<br>Setup-Assistenten                                                                                                    |
|                                | Das Setup hat die Installation von Dil Update auf Ihrem Computer<br>abgeschlossen. Die Anwendung kann über die installierten<br>Programm-Verknüpfungen gestartet werden. |
| (Ja)                           | Klicken Sie auf "Fertigstellen", um das Setup zu beenden.                                                                                                    |
|                                | Fertigstellen                                                                                                    |

Nach erfolgreicher Installation kann über den TRADE Kassenupdater die TSE-Verwaltung aktualisiert werden.